#### 令和 6 年度堺エコライフポイント事業 よくあるご質問

#### (1) 堺エコライフポイント事業について

| No. | 質問                 | 回答                                                           |
|-----|--------------------|--------------------------------------------------------------|
| 1   | 堺エコライフポイント事業とは何です  | 堺市が対象とする環境行動を実践することで、プレゼント抽選や電子マネー等との交換に使える堺市独自ポイント「堺エコライフポイ |
|     | か。                 | ント」がもらえる事業です。                                                |
| 2   | 環境省「食とくらしのグリーンライフ・ | 消費者が環境配慮に取り組むメリットを身近なところで実感できるような環境を醸成し、脱炭素型のライフスタイルへの転換を加速す |
|     | ポイント推進事業」とは何ですか。   | るため、消費者の環境にやさしい行動に対して企業・自治体等が「ポイント」を発行する取組を行う企業・自治体等を環境省が支   |
|     |                    | 援する事業です。                                                     |
| 3   | なぜ市がこのような事業を実施する   | 消費ベースで見た日本の二酸化炭素排出量の約6割が、衣食住を中心とした私たちのライフスタイルに由来していると試算されて   |
|     | のですか。              | おり、脱炭素の実現に向けて、ライフスタイルの転換が重要です。                               |
|     |                    | 本事業は、暮らしの質や快適さは維持しながら、市民の皆様のライフスタイルを自然な形で脱炭素化することを目的に実施していま  |
|     |                    | す。                                                           |
| 4   | 事業に参加できるのは堺市民だけ    | 堺市民(堺市在住の方)だけでなく、堺市内で活動される全ての方(他都市にお住まいで堺市に通勤、通学されている方など)    |
|     | ですか。               | が参加できます。                                                     |
| 5   | この事業で環境がどのように良くな   | 本事業では、市民の皆様が日常生活の中で取り組むことが可能で、かつ、二酸化炭素やごみ排出量の削減につながる環境行動     |
|     | るのですか。             | や、意識啓発につながる環境行動をポイント付与の対象にしています。                             |
|     |                    | 本アプリを通じて環境行動を実践することで、堺市の二酸化炭素やごみ排出量の削減、環境意識の向上につながります。       |
| 6   | この事業で環境がどの程度よくなっ   | 今年度の事業終了後、皆様の環境行動の実施結果をもとに、本アプリを通じて実践された環境行動による二酸化炭素やごみの     |
|     | たか、教えてもらうことはできますか。 | 削減量を堺市ホームページ等で公表します。                                         |
| 7   | 2025 年度も実施する予定です   | 2025 年度の実施については未定です。決まり次第お知らせします。                            |
|     | か。                 |                                                              |

## (2)アプリ全般

| No. | 質問                | 回答                                                              |
|-----|-------------------|-----------------------------------------------------------------|
| 1   | アプリのダウンロード方法を教えてく | アプリストア(App Store 又は Google Play)からダウンロードできます。                   |
|     | ださい。              | アプリストアで「堺エコライフポイント」等で検索するか、堺市ホームページ等に記載のダウンロードリンクからアクセスしてください。  |
| 2   | 新規登録の方法を教えてください。  | アプリをインストール後、新規登録画面からメールアドレスとパスワードを入力してください。                     |
| 3   | 推奨動作環境はありますか。     | 推奨動作環境は iOS13.0 以上又は Android7.0 以上であり、かつカメラが使える端末で利用できます。       |
|     |                   | OS のバージョンが古い場合は、スマートフォンの設定から最新の OS ヘアップデートを行い、アプリをインストールしてください。 |
|     |                   | なお、機種によってはバージョンの更新ができない場合があります。バージョンアップの詳細は、携帯会社各社又は製造元メーカーにお   |
|     |                   | 問い合わせください。                                                      |
| 4   | メール認証について教えてください。 | アプリを利用するためには、メールアドレスの認証が必要になります。                                |
|     |                   | アプリ登録後、メール認証のダイアログが表示されますので、「メール認証」ボタンを押下し、メール認証をお願いいたします。      |
|     |                   | ご登録のメールアドレス宛てに確認メールが送付されますので、メール案内にしたがって確認を行ってください。             |
| 5   | メールアドレス認証の確認メールが  | 以下①~④の可能性が考えられます。                                               |
|     | 届きません。            | ①迷惑メール設定で迷惑メールのフォルダに入ってしまっている場合があります。迷惑メールフォルダをご確認ください。         |
|     |                   | ②「noreply@regionalsuper.app」が受信できるか、受信拒否設定をご確認ください。             |
|     |                   | ③メールアドレスの前に「@」「,」等の記号やスペースがあるとエラーとなります。別のメールアドレスをご使用ください。       |
|     |                   | ④アプリに入力されたメールアドレスに誤りがある可能性があります。次の手順で確認をお願いいたします。               |
|     |                   | 1. アプリを起動                                                       |
|     |                   | 2. アプリ内のホーム画面右下にある「・・・(メニュー)」を>「セキュリティ」>「メールアドレス設定」を押下          |
|     |                   | 3. メールアドレス設定画面から登録済みのメールアドレスを確認                                 |
| 6   | アカウントは、1 人で複数持つこと | 利用規約に記載のとおり、アカウントは1人につき1アカウントとしています。利用者1人が複数のアカウントを保有又は利用した場    |
|     | ができますか。           | 合、サービスの利用停止又はアカウントを削除します。                                       |
| 7   | アカウント保有者本人以外で、本   | 利用規約に記載のとおり、アカウント保有者ご本人様以外の使用は禁止となっております。アカウントを第三者へ譲渡や貸与した場     |
|     | サービスを利用することはできます  | 合、サービスの利用停止又はアカウントを削除します。                                       |
|     | か。                |                                                                 |

| No. | 質問                | 回答                                                                   |
|-----|-------------------|----------------------------------------------------------------------|
| 8   | ニックネームなど登録情報の変更   | ご入力いただいたお客様情報(ニックネームなど)は、次の手順で変更できます。                                |
|     | 方法を教えてください。       | 1. アプリを起動                                                            |
|     |                   | 2. アプリ内のホーム画面右下にある「・・・(メニュー)」を押下しメニューを表示                             |
|     |                   | 3. メニューの「お客様情報」を押し、変更・修正したい項目について情報を更新                               |
| 9   | ログインしたパスワードがわからない | 登録したパスワードが分からなくなってしまった場合、次の操作で変更できます。                                |
|     | 場合はどうしたらいいですか。    | アプリ内メニュー>セキュリティ>パスワードの再設定>再設定メールを送信                                  |
|     |                   |                                                                      |
|     |                   | なお、再設定メールを送信する前に、次の点についてご確認ください。                                     |
|     |                   | ・パスワード再設定用のメールは登録メールアドレスに送信され、メール送信後には自動的にログアウトされます。なお、ご登録のメー        |
|     |                   | ルアドレスが誤っている場合、パスワード再送メールは届きません。                                      |
|     |                   | ・登録メールアドレスがキャリアアドレスの場合は「noreply@regionalsuper.app」からの受信を許可する必要があります。 |
|     |                   |                                                                      |
|     |                   | 再設定メールを送信すると、ご登録メールアドレスにメールが届きます。                                    |
|     |                   | メールに記載の URL にアクセスし、パスワードを再設定してください。                                  |
|     |                   | パスワード再設定後、登録メールアドレスと再設定したパスワードでログインが可能です。                            |
| 10  | メールアドレスが変わった場合はどう | メールアドレスが変わった場合は、次の操作で変更してください。                                       |
|     | したらいいですか。         | 1. アプリを起動                                                            |
|     |                   | 2. アプリ内のホーム画面右下にある「・・・(メニュー)」を押下しメニューを表示                             |
|     |                   | 3. メニューの「セキュリティ」>「メールアドレス設定」を押し、新しいメールアドレスへ変更                        |
|     |                   | 4. パスワードを入力し登録                                                       |
| 11  | 機種変更の前に必要な手続きに    | 機種変更によって電話番号も変更する場合は、事前に SMS 認証(二段階認証)を解除してから機種変更を行ってください。解          |
|     | ついて教えてください。       | 除されない場合、機種変更後のログイン時に変更前の電話番号宛てに二段階認証のコードが届きます。                       |
|     |                   |                                                                      |
|     |                   | 電話番号の変更がない場合、機種変更前の手続きは不要です。                                         |

| No. | 質問               |                                                                  |
|-----|------------------|------------------------------------------------------------------|
| 12  | 機種変更後のログイン方法につい  | 機種変更後の端末にアプリをインストール後、「ログイン」を押下し、登録したメールアドレスとパスワードを入力しログインしてください。 |
|     | て教えてください。        | なお、電話番号での SMS 認証(二段階認証)を設定されていた場合は、ログイン後、あらかじめ登録されている電話番号宛に、     |
|     |                  | 二段階認証のコードが送信されます。                                                |
| 13  | 機種変更した場合、ユーザーID  | 機種変更後の端末で、あらかじめ登録されているメールアドレスとパスワードを入力してログインすると、ユーザーID や保有されている  |
|     | やポイントはどうなりますか。   | ポイント数は引き継がれます。                                                   |
| 14  | 機種はそのままで、電話番号のみ  | 次の手順で変更してください。                                                   |
|     | が変更になる場合、どうすれば良い | 1. アプリ内のホーム画面右下にある「・・・(メニュー)」を押下しメニューを表示                         |
|     | ですか。             | 2. メニューの「セキュリティ」>「電話番号設定」を押し、新しい電話番号へ変更                          |
| 15  | お知らせなどのプッシュ通知を止め | プッシュ通知は、アプリを使用されているスマートフォン等の端末設定で停止することが可能です。                    |
|     | る方法を教えてください。     | お知らせは、プッシュ通知を停止した後もアプリ内の「お知らせ」に届くので、定期的にご確認ください。                 |
|     |                  |                                                                  |

| No. | 質問                 | 回答                                                                     |
|-----|--------------------|------------------------------------------------------------------------|
| 16  | QR コードを読み取ることができませ | 以下①~③の原因が考えられます。                                                       |
|     | ん。                 |                                                                        |
|     |                    | ①カメラの使用が許可されていない                                                       |
|     |                    | 端末で、カメラの使用を許可する必要があります。アプリでのカメラの利用許可がされているかご確認ください。                    |
|     |                    | ②位置情報が許可されていない                                                         |
|     |                    | 端末で、位置情報を許可する必要があります。GPS 機能が ON になっているか、アプリでの位置情報の利用許可がされているかご         |
|     |                    | 確認ください。                                                                |
|     |                    | 特に屋外の場合など、GPS や通信状態により、認識しにくくなる可能性があります。                               |
|     |                    |                                                                        |
|     |                    | ③刀メフに上フーか生している(起動すると具つ暗になる寺)                                           |
|     |                    | 次のいすれかの操作で改善する場合があります。                                                 |
|     |                    | ・アプリを一度終了し再度開く                                                         |
|     |                    | ・再ログインする                                                               |
|     |                    | ・端末を再起動する                                                              |
|     |                    |                                                                        |
|     |                    | これらの確認を行っても QR コードを読み取ることができない場合は、堺エコライフポイント事務局(sakai.elp@gmail.com)へお |
|     |                    | 問い合わせください。                                                             |
| 17  | ログアウトの方法を教えてください。  | 次の操作でログアウトできます。                                                        |
|     |                    | 1. アプリを起動                                                              |
|     |                    | 2. アプリ内のホーム画面右下にある「・・・(メニュー)」>「セキュリティ」>「ログアウト」を押下                      |

| No. | 質問              | 回答                                           |
|-----|-----------------|----------------------------------------------|
| 18  | 退会したい場合の手続きを教えて | 次の操作で退会手続きができます。                             |
|     | ください。           | 1. アプリを起動                                    |
|     |                 | 2. アプリ内のホーム画面右下にある「・・・(メニュー)」を押下しメニューを表示     |
|     |                 | 3. メニューの「セキュリティ」>「退会」を押下                     |
|     |                 | 4. 警告ダイアログを確認後、「はい」を押下し、「delete」と入力してアカウント削除 |
|     |                 |                                              |
|     |                 | なお、退会すると保有ポイントなど全ての情報が削除されますのでご注意ください。       |

# (3)ポイント全般

| No. | 質問                | 回答                                                                   |
|-----|-------------------|----------------------------------------------------------------------|
| 1   | 堺エコライフポイントとは何です   | 環境行動の実践に対して堺市が付与するポイントです。                                            |
|     | か。                |                                                                      |
| 2   | 堺エコライフポイントはどうしたらも | 対象の店舗等で、対象の環境行動を実践するともらうことができます。                                     |
|     | らうことができますか。       | また、アンケートの回答や宝箱チャレンジでボーナスポイントがもらえることがあります。                            |
| 3   | 堺エコライフポイントは何に使うこ  | プレゼント品が当たる抽選への応募や、電子マネー等への交換申込に使うことができます。詳細は、堺市ホームページから「抽選で当         |
|     | とができますか。          | たる!選べるプレゼント品」「必ずもらえる!ポイント交換」のページをご覧ください。                             |
| 4   | ポイントに関する情報はいつ・どこ  | 堺市ホームページ「堺エコライフポイント事業」のページにて、情報を公開しています。                             |
|     | で知ることができますか。      | よくあるご質問に記載のないご質問・お問い合わせについては、堺エコライフポイント事務局(sakai.elp@gmail.com)へお問い合 |
|     |                   | わせください。                                                              |
|     |                   | 返信には数日いただく場合があります。また、原則として、夜間、土・日・祝日は対応していませんのでご了承ください。              |
|     |                   | なお、ご質問・お問い合わせ内容によってはお返事できない場合があります。                                  |
| 5   | ポイントはいつからいつまで取得で  | ポイントの取得可能期間は、2024 年 6 月 28 日(金)~2025 年 2 月 28 日(金)までです。              |
|     | きますか。             |                                                                      |
| 6   | ポイントはいつからいつまで使えま  | ポイントの利用期間は、2024年6月28日(金)~2025年2月28日(金)までです。                          |
|     | すか。               |                                                                      |

| No. | 質問               | 回答                                                                   |
|-----|------------------|----------------------------------------------------------------------|
| 7   | 2024年6月28日(金)より  | 2024 年 6 月 28 日(金)~2025 年 2 月 28 日(金)以外の期間に環境行動を実践していても、ポイントは取得できませ  |
|     | 前に環境行動を実践していまし   | ho                                                                   |
|     | たが、ポイントはもらえますか。  |                                                                      |
| 8   | ポイントの取得可能期間に、アプ  | 2024 年 6 月 28 日(金)~2025 年 2 月 28 日(金)の期間に環境行動を実践していても、アプリ登録の前に実践したもの |
|     | リ登録をせずに環境行動を実践   | については、ポイント付与の対象外となります。                                               |
|     | していました。アプリ登録後にその |                                                                      |
|     | ポイントはもらえますか。     |                                                                      |
| 9   | 個人で事業をしており、事業活   | 事業活動に伴い実践された環境行動については、ポイント付与の対象外となります。                               |
|     | 動の一環で環境行動を実践しま   |                                                                      |
|     | した。ポイントはもらえますか。  |                                                                      |
| 10  | ポイントに関する問い合わせはど  | お問い合わせが多い内容は、よくあるご質問に記載していますのでご確認ください。                               |
|     | こからできますか。        | その他のご質問・お問い合わせについては、堺エコライフポイント事務局(sakai.elp@gmail.com)へお問い合わせください。   |
|     |                  | 返信には数日いただく場合があります。また、原則として、夜間、土・日・祝日は対応していませんのでご了承ください。              |
|     |                  | なお、ご質問・お問い合わせ内容によってはお返事できない場合があります。                                  |
| 11  | ポイントを購入することはできます | ポイントを購入することはできません。ポイントのもらい方の詳細は堺市ホームページ「ポイントをもらう」のページをご覧ください。        |
|     | か。               |                                                                      |
| 12  | 利用期間終了後、残ったポイン   | 利用期間終了後に残ったポイントは自動的に失効し、未利用のポイントは一切ご利用できなくなりますのでご注意ください。             |
|     | トはどうなりますか。       |                                                                      |

#### (4)ポイントをもらう

| No. | 質問              | 回答。                                                            |
|-----|-----------------|----------------------------------------------------------------|
| 1   | どんな環境行動をすればポイント | 対象店舗で、「カトラリーの受取を辞退する」「日用品等をリユースショップに持ち込む」「対象の省エネ家電を購入する」など、様々な |
|     | をもらえますか。        | 環境行動が対象です。詳細は堺市ホームページ「ポイントのもらい方」のページをご覧ください。                   |
| 2   | どうしてこれらの環境活動が対象 | 令和4年度に環境省「グリーンライフ・ポイント」推進事業として環境省から採択を受けた項目に加えて、堺市独自で二酸化炭素排    |
|     | なのでしょうか。        | 出量の削減やごみの減量につながる環境行動や、意識啓発につながる環境行動を対象としています。                  |
|     |                 |                                                                |

| No. | 質問                | 回答                                                                  |
|-----|-------------------|---------------------------------------------------------------------|
| 3   | ポイントを受け取る操作方法を教   | 次の方法でポイントを受け取ることができます。                                              |
|     | えてください。           | <対象の店舗や会場等で QR コードを読み取る場合>                                          |
|     |                   | 1. アプリを起動し、「貯める」を押す。                                                |
|     |                   | 2. アプリ画面下の「QR 読取」を押す。                                               |
|     |                   | 3. 設置されている QR コードを読み取るとポイントが付与されます。                                 |
|     |                   | <運営事務局から後日付与する場合>                                                   |
|     |                   | 1. アプリを起動                                                           |
|     |                   | 2. アプリ内のホーム画面右下にある「・・・(メニュー)」を押下しメニューを表示                            |
|     |                   | 3. メニューの「お問い合わせ」を押下                                                 |
|     |                   | 4. 画面左下にある画像のマークから対象サービスの利用完了画面の画像(スクリーンショット等)を選択し、「完了」を押して送信       |
|     |                   | してください(画像を添付する際は、写真へのアクセスを許可してください)。                                |
|     |                   | 5. 事務局で確認後、ポイントを付与します。なお、ポイントが付与されたかどうかは利用履歴から確認することができます。          |
|     |                   |                                                                     |
|     |                   | その他、アンケートの回答や宝箱チャレンジでも、ボーナスポイントがもらえることがあります。                        |
| 4   | ポイントがもらえたかどうかを確認  | ホーム画面右上の「履歴」ボタンを押し、利用履歴をご確認ください。利用履歴に表示がない場合は、堺エコライフポイント事務局         |
|     | する方法を教えてください。     | (sakai.elp@gmail.com)へお問い合わせください。                                   |
|     |                   | 返信には数日いただく場合があります。また、原則として、夜間、土・日・祝日は対応していませんのでご了承ください。             |
|     |                   | なお、ご質問・お問い合わせ内容によってはお返事できない場合があります。                                 |
| 5   | 同じ日に、同じ店舗等で同じ行    | 同じ店舗、同じ行動でポイントを取得できるのは、1 日 1 回までです。                                 |
|     | 動を複数回しても、都度ポイント   | 同じ日、同じ行動であっても、別の店舗であればポイントをもらうことができます。                              |
|     | をもらうことはできますか。     |                                                                     |
| 6   | 「来店ポイントの付与最大回数を   | 同じ日に、同じ店舗で同じ行動に対して既にポイントを取得されている可能性があります。同じ店舗、同じ行動でポイントをもらえるの       |
|     | 超えています」のエラーメッセージが | は1日1回までです。                                                          |
|     | 出てポイントが獲得できません。   | 上記に該当しない場合で、該当のエラーメッセージが表示された場合は、堺エコライフポイント事務局(sakai.elp@gmail.com) |
|     |                   | へお問い合わせください。                                                        |
|     |                   | 返信には数日いただく場合があります。また、原則として、夜間、土・日・祝日は対応していませんのでご了承ください。             |

| No. | 質問 | 回答                                  |
|-----|----|-------------------------------------|
|     |    | なお、ご質問・お問い合わせ内容によってはお返事できない場合があります。 |

#### (5)対象店舗·環境行動

| No. | 質問               | 回答                                                              |
|-----|------------------|-----------------------------------------------------------------|
| 1   | マイボトル利用について、店内利  | はい。店内利用と持ち帰り、どちらもポイント付与の対象となります。ただし、店内利用でのポイント付与は、店内でもプラスチック等の  |
|     | 用・持ち帰りどちらでもポイントは | 使い捨てカップで提供されている店舗に限ります。                                         |
|     | もらえますか。          |                                                                 |
| 2   | クリーニングハンガーを2つ以上  | いいえ。返却された個数に関わらず、1回分のポイントが付与されます。                               |
|     | 返却した場合、ポイントは多くもら |                                                                 |
|     | えますか。            |                                                                 |
| 3   | クリーニングハンガーがデポジット | はい。対象店舗であればポイント付与対象になります。                                       |
|     | 制の店舗で、返却に伴いお金が   |                                                                 |
|     | 返金される場合でも、ポイントは  |                                                                 |
|     | もらえますか。          |                                                                 |
| 4   | 傘シェアリングを利用しましたが、 | いいえ。傘を返却後、アイカサアプリの利用履歴から傘の貸し出し日時及び返却日時がわかる部分のスクリーンショット等を送付した    |
|     | まだ返却していません。ポイントは | 場合にポイントが付与されます。                                                 |
|     | もらえますか。          |                                                                 |
| 5   | 対象のリユースショップ等に不要  | いいえ。対象店舗への無償譲渡又は売却が成立した場合にポイント付与の対象となります。                       |
|     | 品を持ち込みましたが、質が悪く  |                                                                 |
|     | 引き取ってもらえませんでした。ポ |                                                                 |
|     | イントはもらえますか。      |                                                                 |
| 6   | 食事の食べきりについて、添えも  | はい。例えば食事に添えてあるレモンや、飾りとして置かれているパセリ等、必ずしも食べることを前提としていないものについては、残し |
|     | のや飾りものなどを残しました。ポ | た場合でもポイント付与の対象となります。ご自身が可食部を全て食べたと判断されれば、食べきったものとして問題ありません。     |
|     | イントはもらえますか。      |                                                                 |

| No. | 質問                                 | 回答                                                             |
|-----|------------------------------------|----------------------------------------------------------------|
| 7   | アレルギーのある食品や、塩分を                    | はい。健康上の理由から食べることができないもの、医師等から食べることを控えるよう推奨されているものなどについては、残した場合 |
|     | 減らすなど健康上の理由から控                     | でもポイント付与の対象となります。ご自身が可食部を全て食べたと判断されれば、食べきったものとして問題ありません。       |
|     | えるよう言われている物を残しまし                   |                                                                |
|     | た。ポイントはもらえますか。                     |                                                                |
| 8   | 食品を寄付しようと対象店舗に                     | いいえ。対象店舗に食品を引き渡し(寄付)した場合にポイント付与の対象となります。                       |
|     | 持ち込みましたが、賞味期限が                     |                                                                |
|     | 近いなどの理由で引き取ってもら                    |                                                                |
|     | えませんでした。ポイントはもらえま                  |                                                                |
|     | すか。                                |                                                                |
| 9   | 省エネ家電はインターネットで購                    | いいえ。地域の活性化につながる観点から、実店舗での購入のみ対象となります。                          |
|     | 入してもポイントはもらえますか。                   |                                                                |
| 10  |                                    | けい、対象の商具が対象店舗で販売されている場合、ポイントはちの対象にかります                         |
| 10  | 「自工不承电は中口田で購入した」<br>提合もポイントけもらえますか | はい。対象の同面が対象/白誦で知力できれている物白、パイント的子の対象になりより。                      |
|     | 物白しホーンドはしつんようか。                    |                                                                |
| 11  | 自転車で対象の施設に向かいま                     | はい。対象の店舗等の駐輪場が満車で、近隣の駐輪場を利用した場合でも、自転車を利用して対象の店舗等に訪問したことに変      |
|     | したが、施設の駐輪場が満車だっ                    | わりはないので、ポイント付与の対象になります。                                        |
|     | たので、近くの駐輪場に自転車を                    |                                                                |
|     | 停めました。ポイントはもらえます                   |                                                                |
|     | か。                                 |                                                                |
| 12  | ポイント対象となる地産地消品と                    | 対象の農産物直売所や地産地消品ショップなどで販売されている商品、又は対象の店舗で購入した「大阪産(もん)」「堺のめぐ     |
|     | は、何ですか。                            | み」のロゴマークがついた農産物等です。                                            |
| 13  | リペアショップに日田品を持ち込み                   | いいえ、対象店舗で修理を実施した場合にポイント付与の対象とかります                              |
| 15  | ましたが 破損が大きく修理不可                    | いいた。対象/日間で19/年を天地した物日にパインドリークの対象となりより。                         |
|     | といわれました。ポイントはもらえま                  |                                                                |
|     | すか。                                |                                                                |
|     | 2700                               |                                                                |

| No. | 質問             |                                                               |
|-----|----------------|---------------------------------------------------------------|
| 14  | うちエコ診断の受診が堺市民限 | うちエコ診断の受診は、受診いただくことによる省エネ意識の向上や、これに伴う家庭内のエネルギー使用量の削減を図ることを狙うも |
|     | 定なのは、なぜですか。    | のであることから、堺市域の二酸化炭素排出量の削減に寄与するため、堺市民限定としています。                  |
| 15  | 再エネ電気メニューの申込が堺 | 再エネ電気メニューの申込は、家庭内のエネルギー使用に伴う二酸化炭素排出の削減につながるものであることから、堺市域の二酸   |
|     | 市民限定なのは、なぜですか。 | 化炭素排出量の削減に寄与するため、堺市民限定としています。                                 |
| 16  | 粗大ごみリユース品の受取が堺 | 本市が実施する粗大ごみリユース事業では、受取申込をできる方を堺市民のみとしているため、本事業でも堺市民限定としていま    |
|     | 市民限定なのは、なぜですか。 | す。                                                            |

#### (6)電子マネー等への交換

| No. | 質問                | 回答                                                                  |
|-----|-------------------|---------------------------------------------------------------------|
| 1   | 交換申込できる電子マネー等につ   | 対象の電子マネー等からお好きなものを選べる電子マネーギフト(100 円相当)に交換できます。詳細は堺市ホームページ「必ず        |
|     | いて教えてください。        | もらえる!ポイント交換」のページをご確認ください。                                           |
| 2   | 交換申込した電子マネー等はいつ   | 交換申込の翌月中旬頃に、堺エコライフポイント事務局から、電子マネーギフト URL 等を記載したメールをお送りします。メールが      |
|     | もらえますか。           | 届きましたら、記載に従い、電子マネー等に交換してください。                                       |
|     |                   | なお、堺エコライフポイント事務局からは、Gmailアドレスにてメールを送信しますので、「@gmail.com」からのメールを受信できる |
|     |                   | よう設定してください。                                                         |
| 3   | 電子マネー等への交換には、期限   | 電子マネーギフト URL には、交換期限が設定されています。詳しくは、堺エコライフポイント事務局からお送りするメールでご確認くだ    |
|     | がありますか。           | さい。                                                                 |
| 4   | 電子マネー等への交換期限が過ぎ   | 交換期限が過ぎた場合、電子マネー等交換用ギフト ID の再発行はできません。                              |
|     | てしまいました。再発行してもらえま |                                                                     |
|     | すか。               |                                                                     |
| 5   | 交換の申し込み後に、取り消すこと  | 交換申込完了後の取り消しはできません。                                                 |
|     | はできますか。           |                                                                     |
| 6   | 交換した電子マネー等の使い方を   | 交換した電子マネー等の使い方については、電子マネー等の事業者様のホームページ等をご確認いただくか、直接お問い合わせくだ         |
|     | 教えてください。          | さい。堺エコライフポイント事務局ではお答えできません。                                         |

| No. | 質問                    | 回答                                                            |
|-----|-----------------------|---------------------------------------------------------------|
| 7   | 令和 5 年度は 1 口あたり 1,500 | 令和 5 年度は好評により、短期間で交換申込が終了しましたが、令和 6 年度はより長期間多くの方にお楽しみいただくため、1 |
|     | ポイントで、申込口数に上限はあり      | 口あたりのポイント数を引き上げ、申込の上限回数を設定しました。                               |
|     | ませんでしたが、令和6年度は1       |                                                               |
|     | 口あたり 2,600 ポイントになり、申  |                                                               |
|     | 込上限回数が設定されたのはなぜ       |                                                               |
|     | ですか。                  |                                                               |

#### (7)プレゼント品への抽選申込

| No. | 質問                | 回答                                                                    |
|-----|-------------------|-----------------------------------------------------------------------|
| 1   | 抽選応募できるプレゼント品につい  | 企業・団体のご協賛により、様々なプレゼント品をご用意しています。詳細は堺市ホームページ「抽選で当たる!選べるプレゼント           |
|     | て教えてください。         | 品」のページやアプリ内でご確認ください。                                                  |
| 2   | 抽選応募の申し込み後に、取り消   | 抽選申込完了後の取り消しはできませんのでご了承ください。                                          |
|     | すことはできますか。        |                                                                       |
| 3   | 抽選はいつ行われますか。      | 1 回目の抽選は 2024 年 10 月、2 回目の抽選は 2025 年 1 月、3 回目の抽選は 2025 年 3 月に、行う予定です。 |
|     |                   |                                                                       |
| 4   | 抽選応募が当選したかはどのように  | 当選者の方には、堺エコライフポイント事務局からメールでご連絡する予定です。なお、堺エコライフポイント事務局から Gmail アド      |
|     | 分かりますか。           | レスにてメールを送信しますので、「@gmail.com」からのメールを受信できるよう設定し、メールボックスに空き容量がある状態にし     |
|     |                   | ておいてください。                                                             |
|     |                   | 当選されなかった方には連絡しませんので、ご了承ください。                                          |
| 5   | 当選したプレゼント品は返品できま  | プレゼント品は、協賛企業様から当選者に直接提供されるものです。不具合等で返品をご希望の場合は、発送された協賛企業              |
|     | すか。               | 様に直接ご相談ください。                                                          |
| 6   | 当選したプレゼント品の使い方など  | プレゼント品は、協賛企業様から当選者に直接提供されるものです。使用方法などでご質問がある場合は、発送された協賛企業             |
|     | を教えてください。         | 様に直接お問い合わせください。堺エコライフポイント事務局ではお答えできません。                               |
| 7   | 当選したプレゼント品をフリマアプリ | プレゼント品は、本事業の趣旨に賛同した企業様から協賛で提供いただいているものです。フリマアプリへの出品等の行為はお控え           |
|     | 等で出品しても良いですか。     | ください。                                                                 |

(8)動画閲覧クエスト

| No. | 質問               | 回答                                                            |
|-----|------------------|---------------------------------------------------------------|
| 1   | 動画閲覧クエストとは何ですか。  | 動画を閲覧することで、ボーナスポイントが当たる抽選に参加するための「お宝のカギ」を獲得できる機能です。           |
| 2   | 動画が再生されません。      | ご利用の端末の通信状況(インターネット接続されているか)をご確認ください。モバイル回線の速度制限が発生している場合や、   |
|     |                  | 通信速度の遅い Wi-Fi に接続している場合は、動画の読み込みに時間がかかることがあります。               |
|     |                  | ※広告ブロックアプリをご利用の場合は、広告ブロックを無効にしてから再度お試しください。                   |
|     |                  | ※広告動画が一時的に配信されていないことがありますので、しばらく時間をおいてから再度お試しください。            |
| 3   | 動画閲覧クエストは何回まで参加  | 動画閲覧クエストは、1日3回まで参加可能です。                                       |
|     | できますか。           |                                                               |
| 4   | お宝のカギの利用方法について教  | 動画閲覧クエスト機能でお宝のカギを取得後、「宝箱チャレンジ」>「チャレンジする」を押下すると、ボーナスポイントが当たる抽選 |
|     | えてください。          | (宝箱チャレンジ)に参加できます。                                             |
| 5   | 特定の企業の動画広告が表示さ   | 動画閲覧クエストで表示される広告は、本アプリ提供事業者が契約している外部の広告サイトから配信されているものであり、本市   |
|     | れますが、市の事業として問題はな | が特定の企業の動画広告を選定しているものではありません。                                  |
|     | いのですか。           |                                                               |
| 6   | ゲームの広告動画などが流れます  | 配信される広告のジャンルは、堺市広告掲載基準に準じて制限をかけています。                          |
|     | が、広告内容が市の事業にそぐわ  |                                                               |
|     | ないのではないのでしょうか。   |                                                               |
| 7   | 広告配信で市は広告料収入を得   | 広告配信で得られる広告料は本事業の運営資金として活用しています。                              |
|     | ているのですか。         |                                                               |

## (9)宝箱チャレンジ

| No. | 質問                | 回答                                                  |
|-----|-------------------|-----------------------------------------------------|
| 1   | 宝箱チャレンジとは何ですか。    | 動画閲覧クエストで付与された「お宝のカギ」を使って、ボーナスポイントが当たる抽選に参加できる機能です。 |
|     |                   | カギ1個につき1回挑戦できます。                                    |
| 2   | お宝のカギはどうしたら獲得できます | 動画閲覧クエストで、広告動画を最後まで視聴するとお宝のカギを1本獲得できます。             |
|     | か。                |                                                     |

| No. | 質問                | 回答                                                          |
|-----|-------------------|-------------------------------------------------------------|
| 3   | 宝箱チャレンジでは何ポイントもらえ | 当たりの場合、100 ポイント、50 ポイント、10 ポイントのいずれかがもらえます。はずれが出現する場合もあります。 |
|     | るのですか。            |                                                             |

# (10)加盟店一覧

| No. | 質問               | 回答                                     |
|-----|------------------|----------------------------------------|
| 1   | 加盟店一覧とは何ですか。     | 堺エコライフポイントがもらえる対象店舗等を確認することができる機能です。   |
| 2   | 店舗の検索方法を教えてください。 | 店舗を検索する場合は、次の操作を行ってください。               |
|     |                  | 1. アプリ内のホーム画面中央にある「加盟店一覧」を押下し一覧を表示     |
|     |                  | 2. 右上の「絞り込み」を押下                        |
|     |                  | 3. 検索画面から店舗名(部分一致)を入力、または地域、カテゴリを選択し検索 |
| 3   | 店舗の場所の確認方法を教えてく  | 店舗を地図上で確認する場合は、次の操作を行ってください。           |
|     | ださい。             | 1. アプリ内のホーム画面中央にある「加盟店一覧」を押下し一覧を表示     |
|     |                  | 2. 右上の「地図で見る」を押下                       |

# (11)クーポン一覧

| No. | 質問               | 回答                                                   |
|-----|------------------|------------------------------------------------------|
| 1   | 配信されているクーポンはどこで確 | アプリのホーム画面にある「クーポン一覧」からクーポンを確認することができます。              |
|     | 認できますか。          | ※クーポンが配信されていない期間もありますので、ご了承ください。                     |
| 2   | クーポンの使用方法について教えて | アプリのホーム画面にある「クーポン一覧」から使用したいクーポンを選択し、店頭でお店の方にご提示ください。 |
|     | ください。            | なお、期限や回数などの利用条件等は各クーポン画面をご確認ください。                    |
|     |                  | ※クーポンが配信されていない期間もありますので、ご了承ください。                     |

## (12)お知らせ配信

| No. | 質問               | 回答                                      |
|-----|------------------|-----------------------------------------|
| 1   | 配信されているお知らせはどこで確 | アプリのホーム画面下のお知らせ画面からご確認ください。             |
|     | 認できますか。          | 過去に配信したお知らせの一覧は、「もっと見る」を押下し確認することができます。 |

## (13)アンケート

| No. | 質問                | 回答                                |
|-----|-------------------|-----------------------------------|
| 1   | 配信されているアンケートはどこで確 | アプリのホーム画面中央の「アンケート」からご確認ください。     |
|     | 認できますか。           | ※アンケートが配信されていない期間もありますので、ご了承ください。 |
| 2   | アンケートで付与されたポイントはど | アプリのホーム画面上部の「履歴」からご確認ください。        |
|     | こで確認できますか。        |                                   |

# (14)その他

| No. | 質問                | 回答                                                                   |
|-----|-------------------|----------------------------------------------------------------------|
| 1   | 堺エコライフポイントアプリに関する | よくあるご質問を確認した上で、何かお困りのことがある場合は堺エコライフポイント事務局(sakai.elp@gmail.com)にご連絡く |
|     | 問い合わせ先を教えてください。   | ださい。                                                                 |
|     |                   | 返信には数日いただく場合があります。また、原則として、夜間、土・日・祝日は対応していませんのでご了承ください。              |
|     |                   |                                                                      |
|     |                   | なお、ご質問・お問い合わせ内容によってはお返事できない場合があります。                                  |
| 2   | アプリの利用規約を確認する方法   | アプリの利用規約は、次の手順で確認できます。                                               |
|     | を教えてください。         | 1. アプリを起動                                                            |
|     |                   | 2. アプリ内のホーム画面右下にある「・・・(メニュー)」>「利用規約」を押下                              |

| No. | 質問                | 回答                                                    |
|-----|-------------------|-------------------------------------------------------|
| 3   | アプリ内で取得される個人のデータ  | アプリで取得した個人情報の取扱いについては、次の手順で確認できます。                    |
|     | の取り扱いについて教えてください。 | 1. アプリを起動                                             |
|     |                   | 2. アプリ内のホーム画面右下にある「・・・(メニュー)」>「利用規約」及び「プライバシーポリシー」を押下 |